① ブラウザ画面右上の「Google Chromeの設定」ボタンを押下し、

|                                            |                   | • - • ×                                                         |
|--------------------------------------------|-------------------|-----------------------------------------------------------------|
|                                            |                   | ☆ 🔒 🔅                                                           |
|                                            |                   | 新しいタブ Ctrl+T<br>新しいウィンドウ Ctrl+N<br>新しいシークレット ウィンドウ Ctrl+Shift+N |
|                                            |                   | 履歴 ►<br>ダウンロード Ctrl+J<br>ブックマーク ►                               |
|                                            |                   | ズーム - 100% + <b>ご</b><br>印刷 Ctrl+P                              |
|                                            |                   | キャスト<br>検索 Ctrl+F                                               |
| 名前を付けてページを保存<br>ショートカットを作成<br>ウインドウに名前を付ける | Ctrl+S            | その他のツール ト<br>編集 切り取り コピー 貼り付け                                   |
| 閲覧履歴を消去                                    | Ctrl+Shift+Delete | 設定<br>ヘルプ ▶                                                     |
| 拡張機能<br>タスク マネージャ                          | Shift+Esc         | 終了                                                              |
| デベロッパー ツール                                 | Ctrl+Shift+I      |                                                                 |

「その他ツール」>「閲覧履歴を消去」を選択する

② 『詳細設定タブ』における『期間』で「全期間」を選択し、「キャッシュされた画像とファイル」の チェックを外して「データを削除」を押下する

| 閲覧 | 履歴データの削除                        |       |       | 1        |
|----|---------------------------------|-------|-------|----------|
|    | 基本設定                            | 詳約    | 田設定   |          |
| 期間 | 全期間    ▼                        |       |       | <b>^</b> |
|    | 閲覧履歴<br>814 件のアイテム              |       |       |          |
|    | ダウンロード履歴<br>3 件のアイテム            |       |       |          |
|    | Cookie と他のサイトデータ<br>173 件のサイトから |       |       |          |
|    | キャッシュされた画像とファイル<br>200 MB       |       |       |          |
|    | パスワードとその他のログインデータ<br>なし         |       |       |          |
| _  | 自動入力フォームのデータ                    |       |       | -        |
|    |                                 | キャンセル | データを削 | 除        |